## GUIDA AL PAGAMENTO DELLA TASSA REGIONALE

## 1) Dal PAGO PA della Regione Umbria accedere a "PAGAMENTI SPONTANEI"

| Home Pagamenti Spont                                                                                                   | nei Posizione Debitoria Storico Pagamenti Informazioni In                                                                                                    | formativa sul Cookie Informativa Privacy                                                                                                    | Carrello (                         |
|----------------------------------------------------------------------------------------------------|----------------------------------------------------------------------------------------------------|----------------------------------------------------------------------------------------------------|------------------------------------|
|                                                                                                    | Pagamento                                                                                                    | Benvenuti su PagoUMBRIA<br>La piattaforma di pagamento della Regione Um                                                                                                    | bria                               |
|                                                                                                    | phria la piattaforma dolla Rogiono Umbria por i p                                                                                                    | agamenti elettronici.                                                                                                    |                                    |
| envenuto su Pagoui                                                                                                    | nona la plactarorma della Regione Ombria per i p                                                                                                    |                                                                                                    |                                    |
| oi effettuare un pagamento p<br>menti. Per visualizzare la posi                                                        | non a la plactator ma dena Regione Ombria per i p<br>r la Regione Umbria o per gli altri Enti e servizi accedi alla sezione <b>Pagame</b><br>tione debitoria accedi alla sezione <b>Posizione Debitoria</b> mediante il sistema                                                                                                    | Uti Spontanei. Per verificare lo stato di un pagamento già effettuato i<br>di identità digitale regionale FED-Umbria, SPID o CIE.                                                                                                    | accedi alla sezione <b>Storico</b> |
| ioi effettuare un pagamento p<br>menti. Per visualizzare la posi<br>nformazioni e richieste di assis                   | In a Tegione Unita o per gi ante derica Regione Oniona per ja<br>per la Tegione Unita o per gi altri fini e servizi accodi alla serione Begame<br>tione debitoria accodi alla sezione Besizione Debitoria mediante il sistema<br>tenza tecnica contattare PHelp Desk di PuntoZero secondo le modalità desi                                             | u <b>U Spontanel</b> . Per verificare lo stato di un pagamento già effettuato<br>il identità digitale regionale FED-Umbria, EPID o CHE.<br>ritte all'Indrizzo Https://puntozeroscarl.it/service-desk/.                                                                                                    | accedi alla sezione <b>Storico</b> |
| nvenuto su Pagoun<br>o effettuare un pagamento p<br>nenti. Per visualizzare la posi<br>formazioni e richieste di assis | In a fregione Unitian oper gil alter fan elevita Hegytolle Unitoria per gi<br>in a fregione Unitana oper gil alter fan elevita scotta alta sezione Begame<br>rione debitoria accedi alla sezione Beskiene Debitoria mediante il sistema<br>tenza tecnica contattare PHelp Desk di PuntoZero secondo le modalità desi<br>ACCESSO<br>PAGAMENTI SPONTANEI | A Spontanel. Per verificare lo stato di un pagamento già effettuato di identità digitale regionale FED-Unitria SPID o CE.<br>Inite all'indirizzo integna paga della consecuenza della della d | accedi alla sezione <b>Storico</b> |
| nvenuto su Pagoul<br>o effettuare un pagamento p<br>nenti. Per visualizzare la posi<br>formazioni e richieste di assis | In a fregione Unitaria o per gli altri fenti e servizi accordi alla sezione Begame<br>rione debitoria accordi alla sezione Beslizione Debitoria mediante il sistema<br>tenza tecnica contattare PHelp Desk di PuntoZero secondo le modalità desi<br>ACCESSO<br>PAGAMENTI SPONTANEI                                                                     | In Sportanel. Per verificare lo stato di un pagamento già effettuato di identità digitale regionale FED-Uniona SPID o CE.<br>Inter all'indirizzo Inter-Apuntozerosceri Li/vervice-dest/.<br>ACCESSO<br>POSIZIONE DEBITORIA                                                                                                    | accedi alla sezione <b>Storice</b> |

2) Cliccare su "REGIONE UMBRIA"

| Pagamenti Spontanei <b>Posizic</b> | one Debitoria     | Storico Pagamenti  | Informazioni | Informativa sui Cookie | Informativa Privacy |
|------------------------------------|-------------------|--------------------|--------------|------------------------|---------------------|
| Comune di Stroncone                |                   |                    |              |                        |                     |
| Comune di Terni                    |                   |                    |              |                        |                     |
| Comune di Tuoro sul Trasimen       | 10                |                    |              |                        |                     |
| Comune di Valfabbrica              |                   |                    |              |                        |                     |
| Comune di Vallo di Nera            |                   |                    |              |                        |                     |
| Comune di Valtopina                |                   |                    |              |                        |                     |
| Comunita' Montana Orvietano        | Narnese Ameri     | no Tuderte         |              |                        |                     |
| Consenergiagreen                   |                   |                    |              |                        |                     |
| Consorzio della bonificazione      | Umbra             |                    |              |                        |                     |
| Istituto Zooprofilattico Sperim    | nentale dell'Umb  | ria e delle Marche |              |                        |                     |
| Ordine degli Ingegneri della Pr    | rovincia di Perug | a                  |              |                        |                     |
| Ordine degli Psicologi della Re    | gione Umbria      |                    |              |                        |                     |
| Ordine del Giornalisti della Reg   | gione Umbria      |                    |              |                        |                     |
| Provincia di Perugia               |                   |                    |              |                        |                     |
| Provincia di Terni                 |                   |                    |              |                        |                     |
| Regione Umbria                     |                   |                    |              |                        |                     |
| Scuola Umbra di Amministraz        | ione Pubblica     |                    |              |                        |                     |

3) Cliccare su "TASSA DIRITTO STUDIO UNIVERSITARIO BELLE ARTI"

| lome | Pagamenti Spontanei                              | Posizione Debitoria                         | Storico Pagamenti | Informazioni | Informativa sui Cookie | Informativa Privacy |  |
|------|--------------------------------------------------|---------------------------------------------|-------------------|--------------|------------------------|---------------------|--|
|      | Spese di pubblicazion                            | e Bandi e Avvisi                            |                   |              |                        |                     |  |
|      | Spese di pubblicazion                            | e con avviso                                |                   |              |                        |                     |  |
|      | Spese istrutt.: Scarich                          | i,Emiss.in Atm., Fanghi (                   | iep               |              |                        |                     |  |
|      | Spese istruttorie istar                          | Spese istruttorie istanze rischio idraulico |                   |              |                        |                     |  |
|      | Spese pubblicazione i                            | n Bollettino Ufficiale                      |                   |              |                        |                     |  |
|      | Tariffa Fitosanitaria -                          | Certificati                                 |                   |              |                        |                     |  |
|      | Tariffa Fitosanitaria -                          | RUOP                                        |                   |              |                        |                     |  |
|      | Tariffa istruttoria per                          | rilascio AIA                                |                   |              |                        |                     |  |
|      | Tariffe prest. di sanità pubblica veterinaria    |                                             |                   |              |                        |                     |  |
|      | Tariffe prestazioni materia sicurezza alimentare |                                             |                   |              |                        |                     |  |
|      | Tassa abilitazione esercizio professionale       |                                             |                   |              |                        |                     |  |
|      | Tassa diritto studio un                          | iversitario Belle Arti                      | t.                |              |                        |                     |  |
|      | Tassa diritto studio ur                          | iiversitario Briccialdi                     |                   |              |                        |                     |  |
|      | Tassa diritto studio ur                          | iversitario Conservator                     | 0                 |              |                        |                     |  |
|      | Tassa diritto studio ur                          | iversitario UniSTRANIE                      | RI                |              |                        |                     |  |
|      | Tassa diritto studio un                          | iversitario-Med. Lingui                     | st.               |              |                        |                     |  |
|      | Tributo per deposito ir                          | n discarica rifiuti solidi                  |                   |              |                        |                     |  |
|      | Vendita Materiale Ittic                          | 0                                           |                   |              |                        |                     |  |
|      | Verhali violazione per                           | norme di polizia minera                     | ria               |              |                        |                     |  |

4) Compilare i campi richiesti

## pagoumbria

|                                  |                                                                                 | 👔 Per saperne di più |
|----------------------------------|---------------------------------------------------------------------------------|----------------------|
| er informazioni sul tributo ed a | altre indicazioni operative cliccare in alto a destra su Per saperne di più     |                      |
| Importo versamento               | 140,00 EUR - Tassa diritto allo studio universitario ~                          |                      |
|                                  | Importo versamento                                                              |                      |
| Nome e Cognome                   | *                                                                               |                      |
|                                  | Nome e Cognome                                                                  |                      |
| Anno riferimento                 | 2024 ~                                                                          |                      |
|                                  | Anno riferimento: selezionare 2021 per AA 2021-2022; 2022 per AA 2022-2023 etc. |                      |
| Codice Fiscale                   | *                                                                               |                      |
|                                  | Codice Fiscale                                                                  |                      |
| Note Versante                    |                                                                                 |                      |

pagoPA

Region

| iepilogo dati inseri | iti                                                                                                    |
|----------------------|----------------------------------------------------------------------------------------------------|
| Importo versamento   | 140,00 EUR - Tassa diritto allo studio universitario                                                         |
| Nome e Cognome       | VALENTINA TORALDO                                                                                            |
| Anno riferimento     | 2024                                                                                                    |
| Codice Fiscale       | TPL/VET 25 PSO64 7H                                                                                          |
| Note Versante        |                                                                                                    |
|                      | hg5ym                                                                                                    |
|                      | Digitare i caratteri mostrati nell'immagine, oppure premere "Audio" e digitare la frase che viene pronunciat |
| Codice di controllo: | ର ଅ                                                                                                    |

5) Scaricare la tassa da pagare

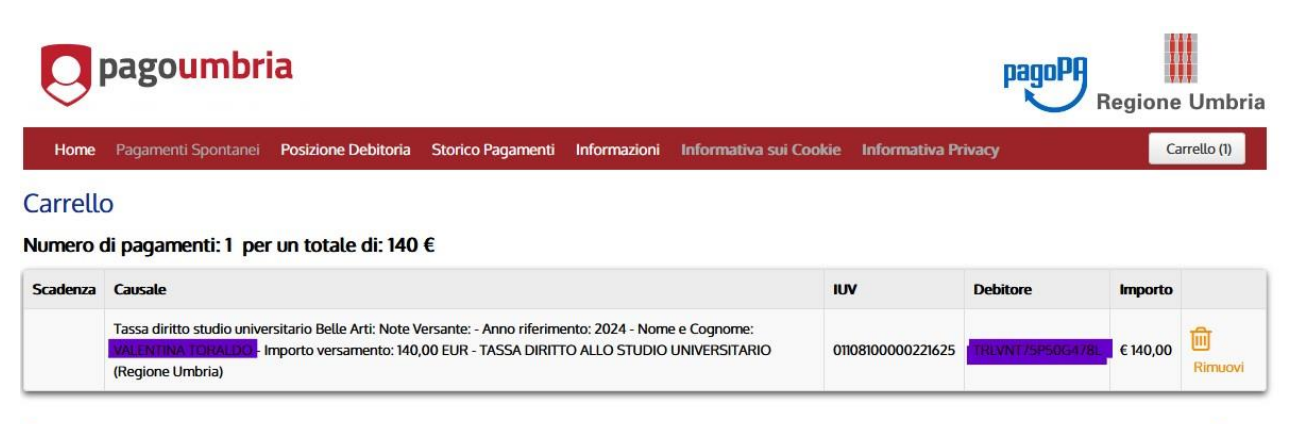

🕂 Aggiungi pagamenti

Svuota carrello 🕜 Paga